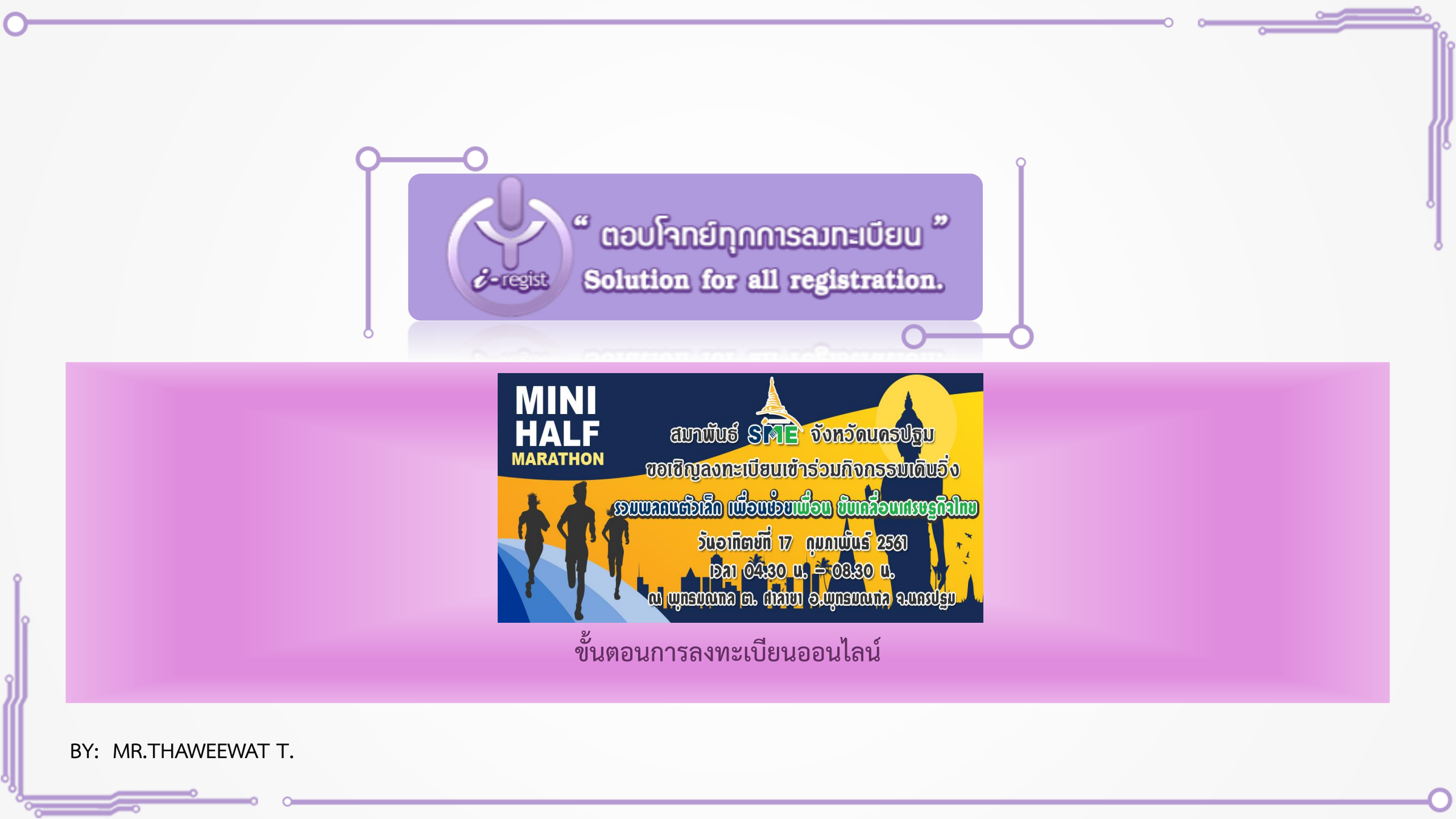

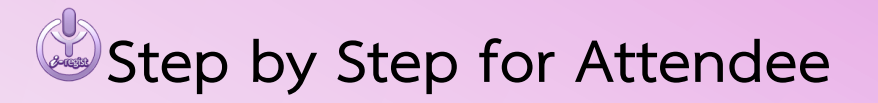

- 🕹 กรอกข้อมูลเพื่อลงทะเบียน
- 🕹 การแนบหลักฐานชำระเงิน
- 🕹 การตรวจสอบสถานะการลงทะเบียน
- 🕹 รายการหลังแอดมินยืนยันอนุมัติการลงทะเบียน

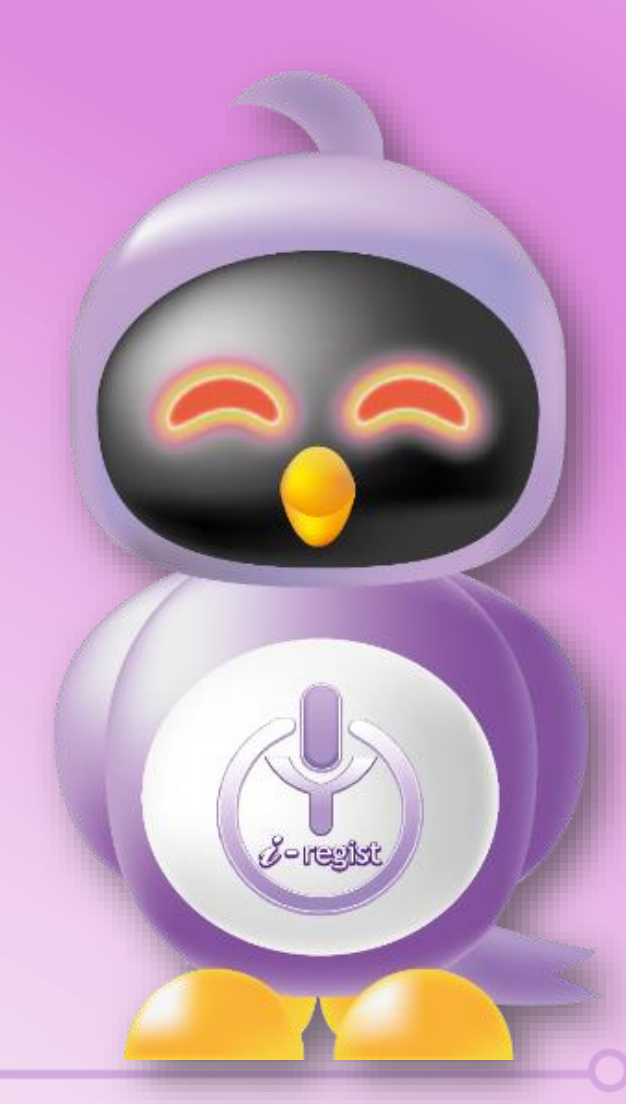

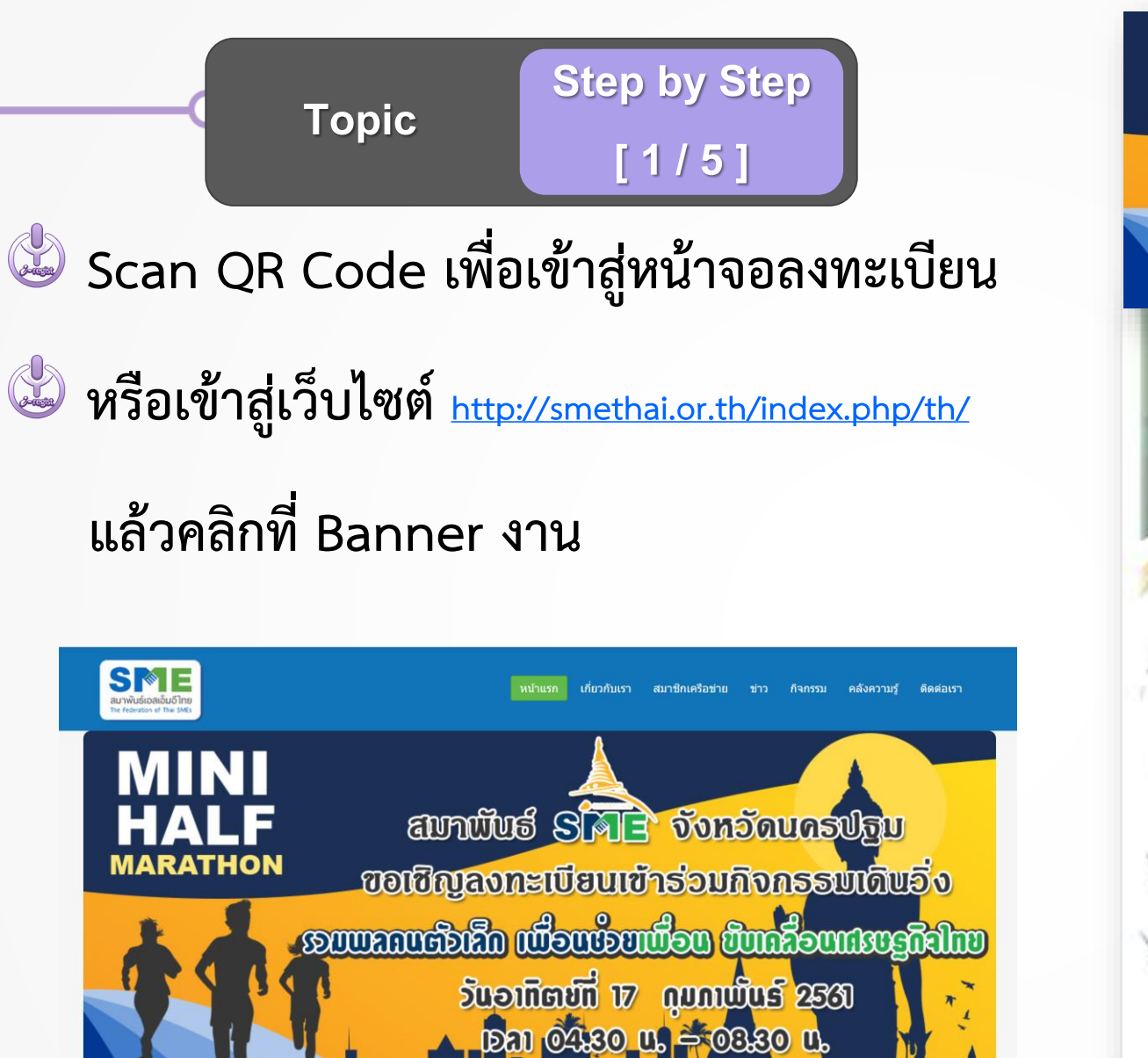

a anadan a anan samenany saade

สมาพันธ์ 8 🔊 🖹 จังหอัดและปฐม ขอเปิญลงทะเบียนเข้าร่วมกิจกรรษเดินอึ่ง ອຸມຸມສາມອຸຊິມານອອີການອົງການອີກເຮົາຍາຍເມືອ ວັບອາກິສານີ້ກໍ່ 17 ດຸມຄານນີ້ນຣ໌ 2533 u ozzo – u ozzo – u ozżo rad u ozzo – u ozzo – u ozwo rad u ozwar anouzny o **Online Registration** Scan Me! SCAN

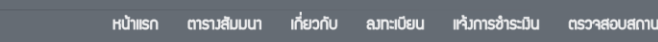

## TopicStep by Step[ 2 / 5 ]

- 🐸 กรอกข้อมูลตามแบบฟอร์มให้ครบถ้วน
- 🕹 จากนั้นคลิกปุ่ม ลงทะเบียน ระบบจะแสดงหน้าจอยืนยัน
- พร้อมส่งอีเมล์ให้ท่านอัตโนมัติ ดังนี้
- (1. พิมพ์ใบแจ้งชำระเงิน, 2. แนบหลักฐานชำระเงิน, 3.ตรวจสอบสถานะ)

| i-regist@igenco.co.tn <i-regist@igenco.co.tn><br/>to me ▼</i-regist@igenco.co.tn> | Sun, 6 Jan, 20:47 (12 hours ago) 📩 🔦 |
|-----------------------------------------------------------------------------------|--------------------------------------|
| x̄A Thai ▼ → English ▼ Translate message                                          | Turn off for. Thai 🗙                 |
| เรียน บายทวีวัดร์ ทรรศนะประทีป                                                    |                                      |
|                                                                                   |                                      |
|                                                                                   |                                      |

http://smethai.or.th/i-regist/index.php?r=member/enroll/payslip&code=cmM1YzMyMDZINTk4MjYw&lang=th

- หลังจากข่าระเงินกรุณาแจ้งข่าระเงิน โดยคลิกที่ Link ด้านล่างนี้ http://smethai.or.th/i-regist/index.php?r=register/informPayment&project=2562-002&code=cmM1YzMvMDZINTk4MiYw&lang=th#section-payn
- หากต้องการตรวจสอบข้อมูลการลงทะเบียน กรุณาคลิกที่ Link ด้านล่างนี้

http://smethai.or.th/i-regist/index.php?r=member/enroll/detail&code=cmM1YzMyMDZINTk4MjYw&lang=th

| ດຮວດຮາຍສະເວັຍດໃນພາມຟລຣົມດ້ານສ່າງ | ແມ່້ວອາກະເບີດແມ່ນ້ຳຮ່ວມການ |
|----------------------------------|----------------------------|
| 1301318610861010000386110615     | 100001110000101330310      |

| ประเภทการลงทะเบียน •                                             | <ul> <li>สมาชิก          <ul> <li>บุคคลทั่วไป</li> </ul> </li> </ul> |
|------------------------------------------------------------------|----------------------------------------------------------------------|
| รหัสสมาชิก                                                       |                                                                      |
| ชื่อ - นามสกุล •                                                 | <b>•</b>                                                             |
|                                                                  |                                                                      |
|                                                                  | 212                                                                  |
|                                                                  | นามสกุล                                                              |
| วันเดือนปีเกิด (พ.ศ.) •                                          | DD/MM/YYYY                                                           |
| ອາອັພ                                                            | ●                                                                    |
| USŪN                                                             | 2                                                                    |
| อีเมล์ •                                                         |                                                                      |
| เบอร์โทรศัพท์มือกือ •                                            | ●                                                                    |
| LINE ID                                                          | ●                                                                    |
| ที่อยู่                                                          |                                                                      |
| ไซส์เสื้อ                                                        |                                                                      |
| •                                                                | SIZE S ( WIDTH 36" )                                                 |
| 0                                                                | SIZE M ( WIDTH 38" )                                                 |
|                                                                  | SIZE 2L ( WIDTH 42" )                                                |
| การรับเสื้อ                                                      |                                                                      |
| 🗢 รับเอง ณ พุทธม                                                 | ณฑล จ.นครปฐม วันที่ 16 กุมภาพันธ์ 2562 เวลา 10.00 น 18.00 น.         |
| <ul> <li>รบทามเบรษณย</li> <li>ที่อยู่ในการจัดสมใบร</li> </ul>    | ( มคาเฮาายเนการาดสม 65 บาท )<br>เษณีย์ :                             |
| ประเภทกิจกรรม                                                    |                                                                      |
| ● FUN RUN 5 km● MINI MARATHO                                     | N. ( ไม่มีการแข่มขัน )<br>N 10 km. ( แข่มขันอิมก้วยรามวัล )          |
| คุณสนใจเข้าร่วมกิจกรรม                                           |                                                                      |
| <ul> <li>เข้าร่วม กิจกรรม</li> <li>ไม่เข้าร่วม กิจกรร</li> </ul> | SU .                                                                 |
| 🗢 อื่นๆ :                                                        |                                                                      |
|                                                                  | ลงทะเบียน                                                            |

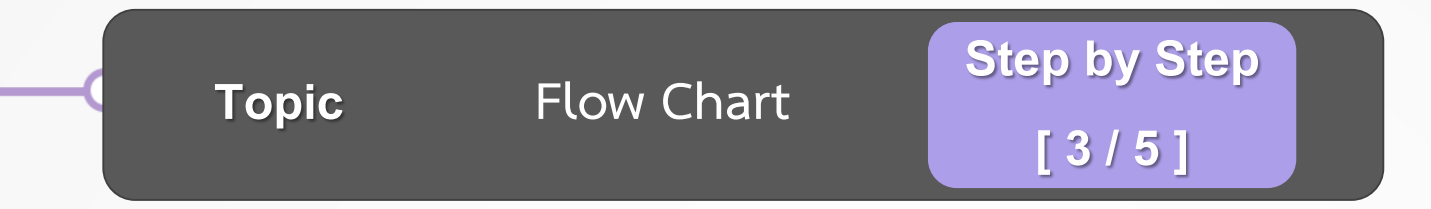

## 🍪 การแจ้งหลักฐานการชำระเงิน ระบุชื่อนามสกุลผู้ลงทะเบียน จำนวนเงินไม่ต้องใส่ทศนิยม วันและเวลาโอน พร้อมแนบหลักฐาน

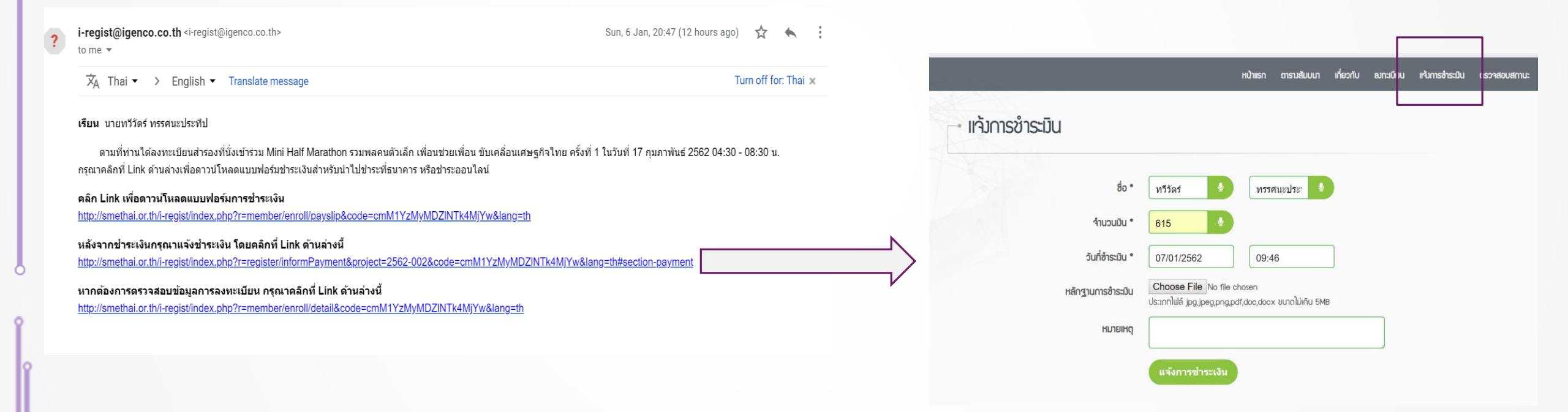

Ο

| Topic     Flow Chart     Step by       [4/3]                          | Step<br>5]                                                                                                    |
|-----------------------------------------------------------------------|----------------------------------------------------------------------------------------------------|
| 🍪 การตรวจสอบสถานะการลงทะเบียน                                         |                                                                                                    |
| หากไม่ได้รับอีเมล์สามารถแนบหลักฐานชำระเงิน/พิมพ์ใบตอบรับได้ที่หน้านี้ | ลงหะเบียน แจ้งการชำระเงิน ดรวจสอบการชำระเงิน Complete<br>วัณเตภิตาษประเ                                                                                                    |
| หน้าแรก ตารางสัมมนา เกี่ยวกับ ฌทะเบียน เเจ้มการชำระมิน ตรวจสอบสถานะ   | วันที่สมาะเบียน 06 ม.ค. 2562 20:47<br>เลยที่ผู้สมาะเบียน 00001<br>สถานะการสมาะเบียน ปอดสก์ไป                                                                                                    |
| - ตรวาสอบสถานะ                                                        | ชื่อ - นามสกุล         นายกวัตร์ กรรคนะประทีป           วันเดือนปีกัด (พ.ศ.)         1980-04-02           อาชีพ         เจ้าของกิจการ           บริษัท         ปริษัท โอเจนโก้ จำกัด                                                                 |
| ชื่อ ทวีวัตร์ ๋ ๋                                                     | อัเมล์         thaweewat@igenco.co.th           เมอร์โกรศัมเกียวิด         0817529549           LINE ID         thaweewat_wee           ทื่อยู่         89/35 อาการจูเกี่ยวเล้ม ก.วิกาวดี เพชมสนามบิน เชตดอนเมือม กรุมทาม 10600                      |
| เบอร์โทรศัพท์<br>เบอร์โทรศัพท์<br>ดรวจสอบสถานะ                        | <b>ใชล์เสื้อ</b><br>SIZE L ( WIDTH 40° )<br><b>กรรับเสื้อ</b><br>รับทางไปรษณีย์ ( มีค่าใช้จ่ายในการจัดส่ง 65 บาท ) :<br>ที่อยู่ในการจัดส่งไปรษณีย์ : 89/35 อาการจูเกี่ยวเช้ง ก.วิภาวดี แขวงสนามบัน เขตดอนเมือง กรุงเทษ 10600<br><b>ประเภทกัจกรรม</b> |
|                                                                       | คุณสมใจเข้าร่วมกิจกรรม<br>ไม่เข้าร่วม กิจกรรม<br>                                                                                                    |

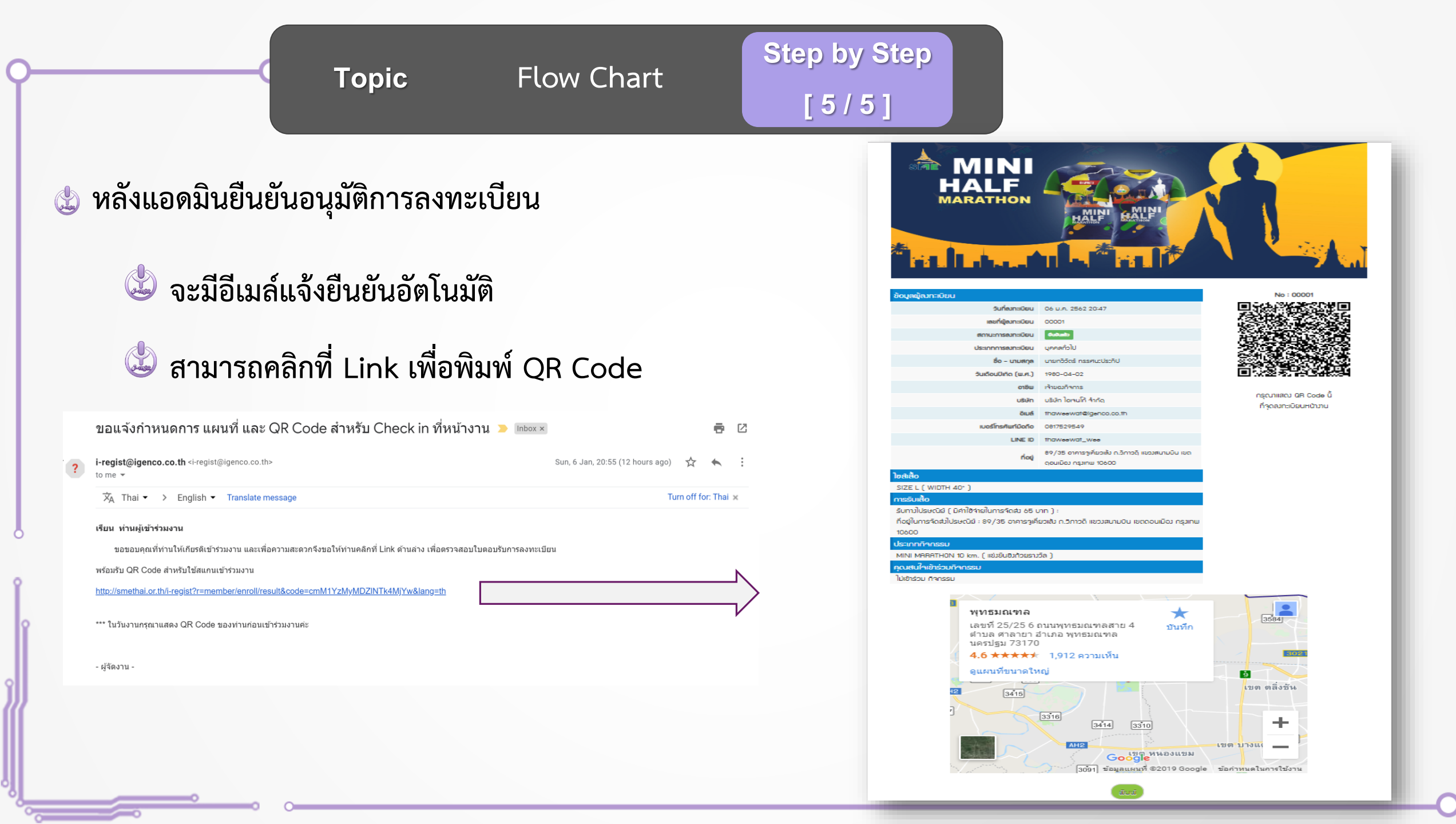

## สอบถามข้อมูลเพิ่มเติมติดต่อ คุณเอิร์ท Line ID siis2559 ดูแล email: sitthikon123@gmail.com

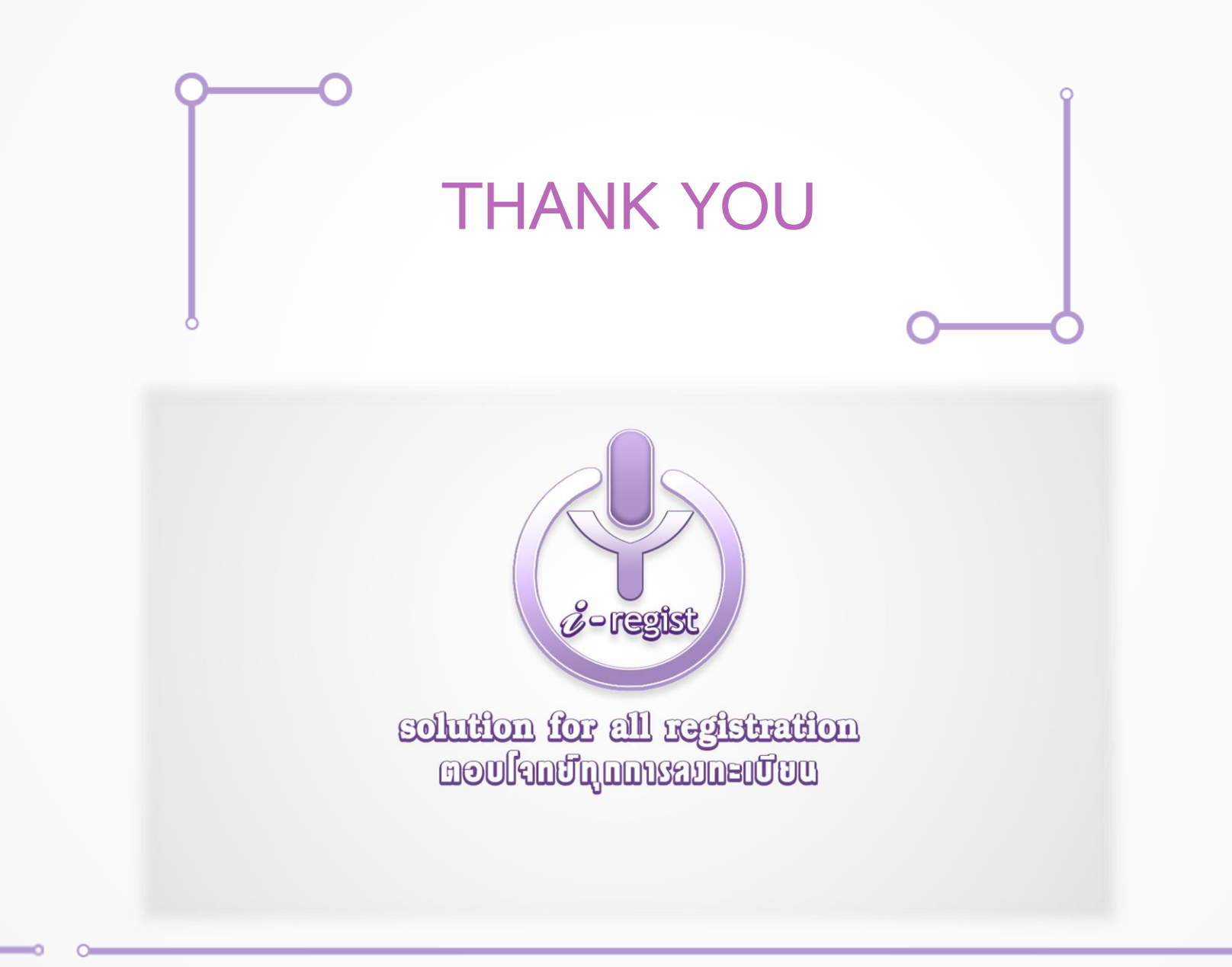